MANUAL PENGGUNA PENILAIAN ADI PERANTISAN DI SISTEM MYSPIKE

**Personel**:

## Penyelaras Pusat Latihan (PL) / Syarikat In-house (SI) Coach / Pengajar

## PROSES PENILAIAN PERANTIS ADI PERANTISAN MELALUI SISTEM MYSPIKE

1. Penetapan CU Penilaian Akhir Bersama PPL 2. Kemaskini markah Penilaian Pengetahuan SSV

6. Pengesahan markah bagi CU Dalaman 5. Kemaskini markah Penilaian Akhir

7. Permohonan lawatan PPL

8. Lawatan PPL

3. Kemaskini markah Penilaian Berterusan

4. Kemaskini markah Penilaian Kendiri dan Pemerhatian SSV

#### 9. Persijilan

PERANAN DAN TANGGUNGJAWAB

#### PENYELARAS PL

#### COACH / PENGAJAR

PPL

JPK

**Personel**: Penyelaras Pusat Latihan (PL) / Syarikat In-house (SI)

Sistem Pengurusan Integrasi Kemahiran Malaysia Kuasai Kemahiran Kuasai Masa Depan

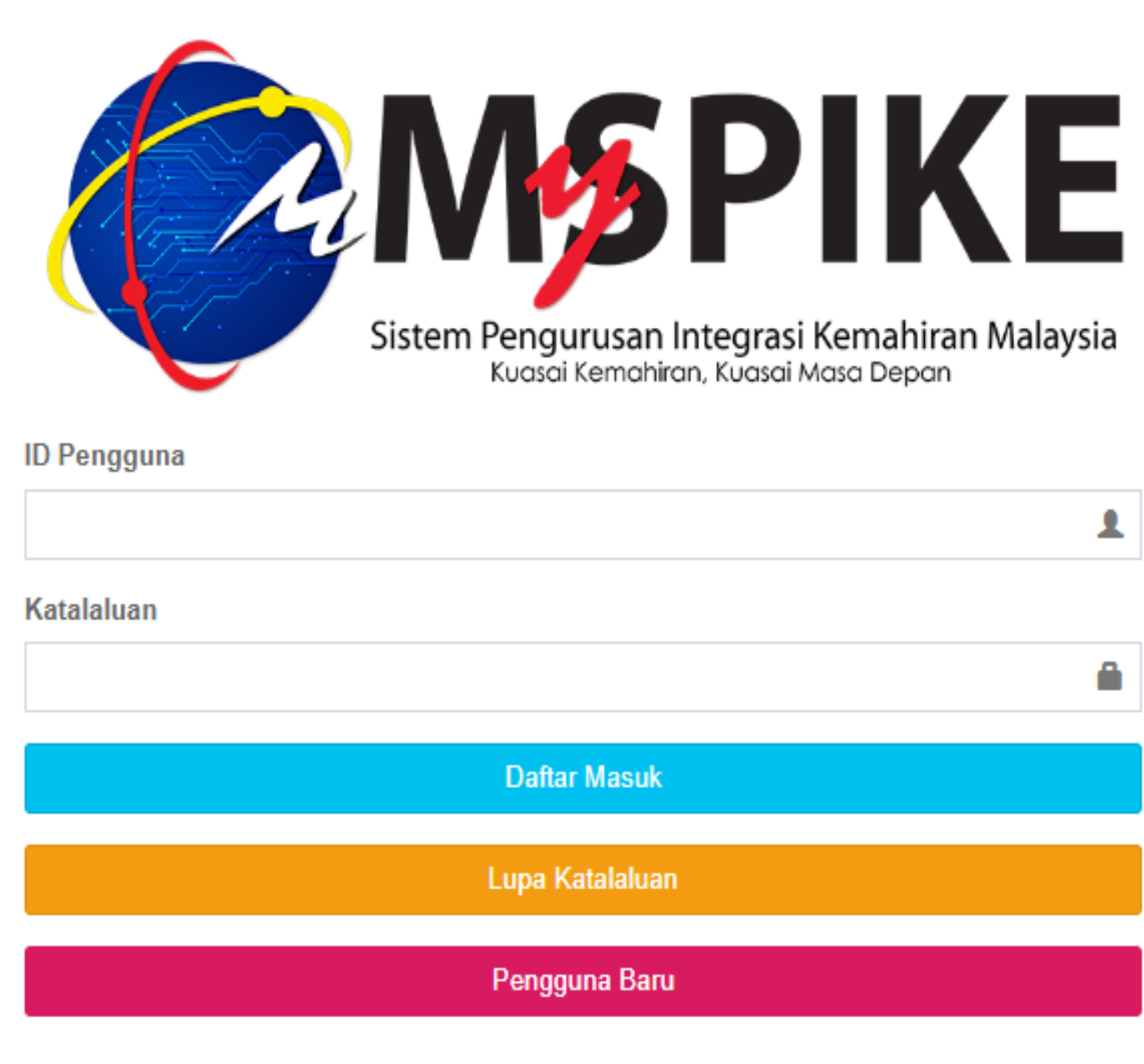

#### 1. Login ke sistem Myspike

## Personel : Penyelaras PL/SI

Kenali MySPIKE Panduan Login

| 1       |
|---------|
|         |
| -       |
| <b></b> |
|         |
|         |
|         |
|         |
|         |
|         |
|         |
|         |

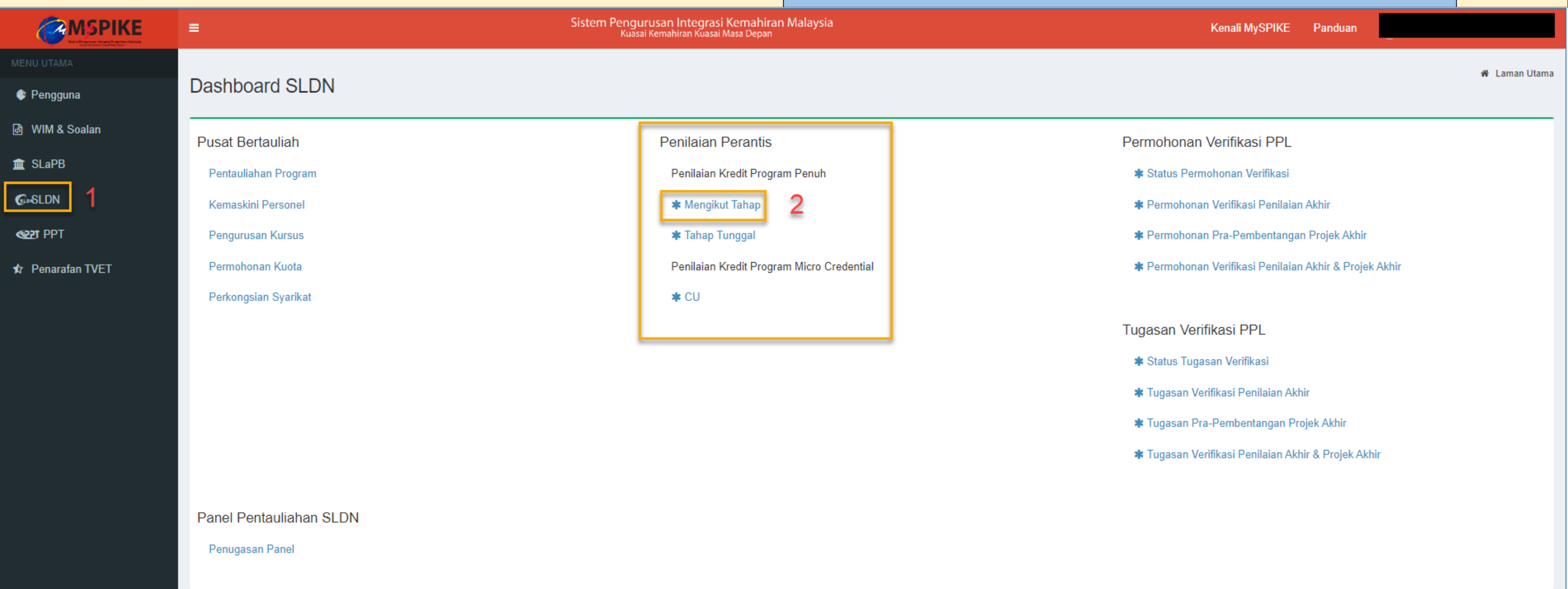

# 1.Klik pada menu SLDN2.Penilaian Perantis > Pilih jenis Penilaian Program

## Personel : Penyelaras PL/SI

| <b>A</b> MSPIKE  | ≡                           | Sistem Pengurusa   | n Integrasi Kemahiran Malaysia                              |
|------------------|-----------------------------|--------------------|-------------------------------------------------------------|
| MENU UTAMA       |                             | MySPIKE            |                                                             |
| < Pengguna       | Dashboard SLDN              | Pilih Peranan P    | engajar atau Coach :                                        |
| 🚯 WIM & Soalan   | Pusat Bertauliah            | Sila Pilih Peranan | Pengajar (P)                                                |
| 🏦 SLaPB          | Pentauliahan Program        |                    | Pengajar (P)<br>Coach (C)<br>Pengurus Pusat Bertauliah (PPB |
| © SLDN           | Kemaskini Personel          |                    | Penyelaras Pusat Bertauliah                                 |
| Rept PPT         | Pengurusan Kursus           |                    | 🛊 Tahap Tunggal                                             |
| 🖈 Penarafan TVET | Permohonan Kuota            |                    | Penilaian Kredit Program Micro Cr                           |
|                  | Perkongsian Syarikat        |                    | <b>≭</b> CU                                                 |
|                  | Status Cetakan SKM/DKM/DLKM |                    |                                                             |
|                  | Status Cetakan PC           |                    |                                                             |
|                  |                             |                    |                                                             |
|                  |                             |                    |                                                             |
|                  |                             |                    |                                                             |
|                  |                             |                    |                                                             |
|                  | Panel Pentauliahan SLDN     |                    |                                                             |
|                  | Penugasan Panel             |                    |                                                             |

#### 1. Pilih peranan

## Personel : Penyelaras PL/SI

Kenali MySPIKE
Panduan

Senatrai Tugasan
Permohonan Verifikasi PPL

\* Status Permohonan Verifikasi

\* Permohonan Verifikasi Penilaian Akhir

\* Permohonan Pra-Pembentangan Projek Akhir

\* Permohonan Verifikasi Penilaian Akhir & Projek Akhir

\* Status Tugasan Verifikasi Penilaian Akhir & Projek Akhir

- \* Tugasan Pra-Pembentangan Projek Akhir
- \* Tugasan Verifikasi Penilaian Akhir & Projek Akhir

|                | ≡    |                                             | Sistem Pengurusan Integrasi Ken<br>Kuasai Kemahiran Kuasai Masa | nahiran Malays<br><sub>Depan</sub>                                |            |  |  |  |  |  |
|----------------|------|---------------------------------------------|-----------------------------------------------------------------|-------------------------------------------------------------------|------------|--|--|--|--|--|
| MENU UTAMA     | PRC  | PROGRAM PENUH MENGIKUT TAHAP                |                                                                 |                                                                   |            |  |  |  |  |  |
| 😻 Pengguna     | Sena | Senarai Program Penuh Kredit Mengikut Tahap |                                                                 |                                                                   |            |  |  |  |  |  |
| 💩 WIM & Soalan | Mema | parkan 1-1 daripada 1 item.                 |                                                                 |                                                                   |            |  |  |  |  |  |
| <u> </u>       | Bil. | No. Kumpulan                                | Kod / Nama Pusat                                                | Kod NOSS / Nama Kursus                                            | Patuh COPT |  |  |  |  |  |
| © SLDN         |      |                                             |                                                                 |                                                                   |            |  |  |  |  |  |
| 💓 PPT          |      |                                             |                                                                 |                                                                   |            |  |  |  |  |  |
| Penarafan TVET | 1    | PD5861-G452-002-2:2018-<br>P23001-19180     | INSTITUT KEMAHIRAN TINGGI<br>BELIA NEGARA TEMERLOH<br>[PD5861]  | G452-002-2:2018<br>[PERKHIDMATAN PEMBAIKAN -<br>KENDERAAN RINGAN] | Tidak      |  |  |  |  |  |
|                |      |                                             |                                                                 |                                                                   |            |  |  |  |  |  |
|                |      |                                             |                                                                 |                                                                   |            |  |  |  |  |  |
|                |      |                                             |                                                                 |                                                                   |            |  |  |  |  |  |

#### 1. Klik pada Set CU PPL

## Personel : Penyelaras PL/SI

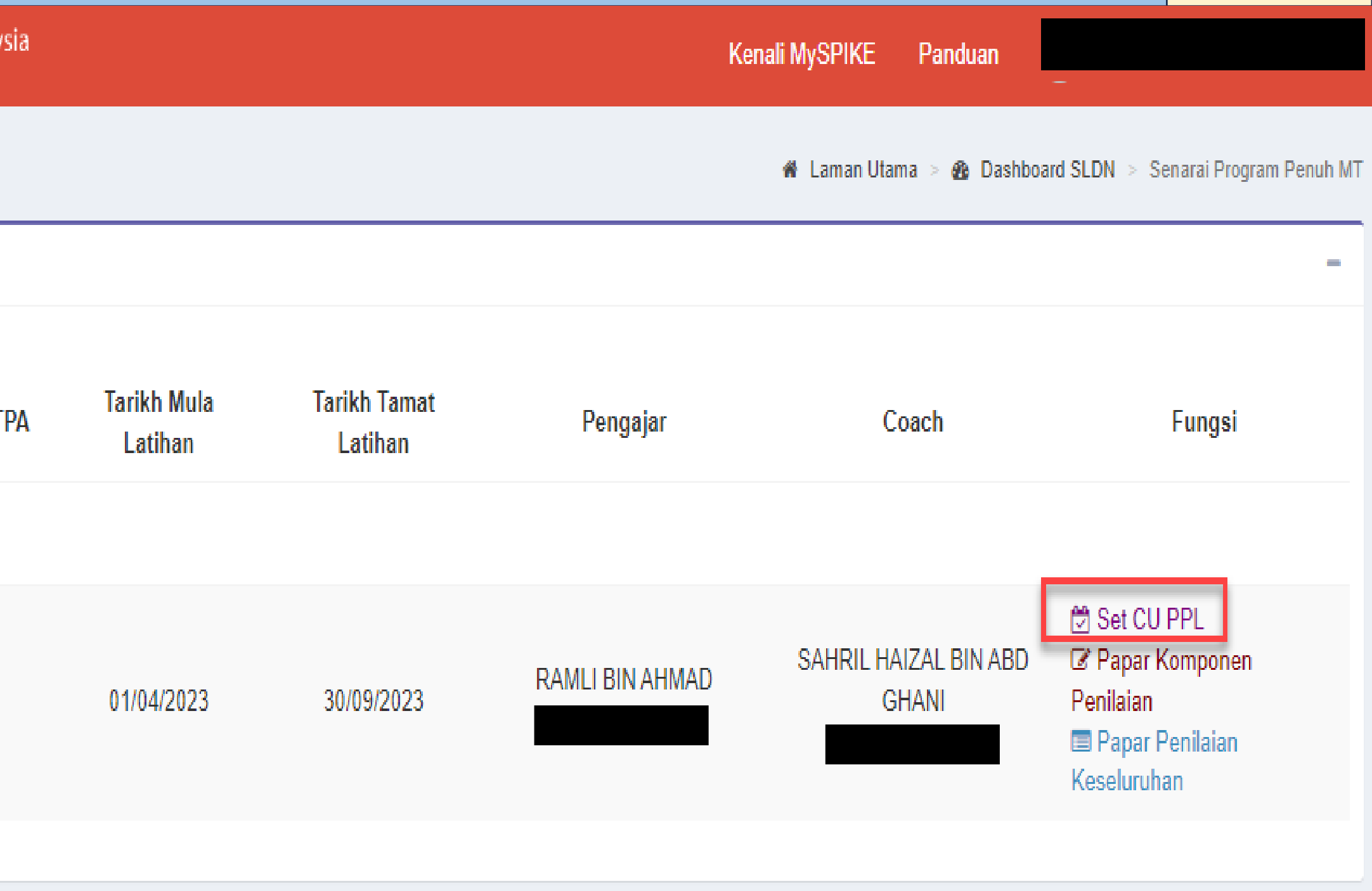

| Bil. | Kod / Nama Program                                             | Kod / Nama CU                                                                                       |
|------|----------------------------------------------------------------|----------------------------------------------------------------------------------------------------|
| 1    | [G452-002-2:2018] PERKHIDMATAN PEMBAIKAN –<br>KENDERAAN RINGAN | [G452-002-2:2018-C01] VEHICLE WORKSHOP<br>HOUSEKEEPING                                              |
| 2    | [G452-002-2:2018] PERKHIDMATAN PEMBAIKAN –<br>KENDERAAN RINGAN | [G452-002-2:2018-C02] VEHICLE ENGINE<br>SERVICE                                                     |
| 3    | [G452-002-2:2018] PERKHIDMATAN PEMBAIKAN –<br>KENDERAAN RINGAN | [G452-002-2:2018-C03] VEHICLE ENGINE<br>OVERHAULING                                                 |
| 4    | [G452-002-2:2018] PERKHIDMATAN PEMBAIKAN –<br>KENDERAAN RINGAN | [G452-002-2:2018-C04] VEHICLE BRAKE SYSTEM<br>SERVICE                                               |
| 5    | [G452-002-2:2018] PERKHIDMATAN PEMBAIKAN –<br>KENDERAAN RINGAN | [G452-002-2:2018-C05] ENGINE COOLING<br>SYSTEM REPLACEMENT                                          |
| 6    | [G452-002-2:2018] PERKHIDMATAN PEMBAIKAN –<br>KENDERAAN RINGAN | [G452-002-2:2018-C06] REAR / FRONT AXLE<br>RECTIFICATION                                            |
| 7    | [G452-002-2:2018] PERKHIDMATAN PEMBAIKAN –<br>KENDERAAN RINGAN | [G452-002-2:2018-C07] EXHAUST SYSTEM<br>RECTIFICATION                                               |
| 8    | [G452-002-2:2018] PERKHIDMATAN PEMBAIKAN –<br>KENDERAAN RINGAN | [G452-002-2:2018-C08] VEHICLE ELECTRICAL &<br>ELECTRONIC SYSTEM SERVICE                             |
| 9    | [G452-002-2:2018] PERKHIDMATAN PEMBAIKAN –<br>KENDERAAN RINGAN | [G452-002-2:2018-C09] VEHICLE STEERING,<br>SUSPENSION AND WHEEL SYSTEM SERVICE                      |
| 10   | [G452-002-2:2018] PERKHIDMATAN PEMBAIKAN –<br>KENDERAAN RINGAN | [G452-002-2:2018-C10] VEHICLE HEATED<br>VENTILATION AIR CONDITIONING (HVAC)<br>SYSTEM RECTIFICATION |
| 11   | [G452-002-2:2018] PERKHIDMATAN PEMBAIKAN –<br>KENDERAAN RINGAN | [G452-002-2:2018-C11] AUTOMATIC<br>TRANSMISSION / TRANSAXLE UNIT<br>OVERHAULING                     |
| 12   | [G452-002-2:2018] PERKHIDMATAN PEMBAIKAN –<br>KENDERAAN RINGAN | [G452-002-2:2018-C12] MANUAL TRANSMISSION /<br>TRANSAXLE UNIT OVERHAULING                           |

## 1. Klik pada Set CU PPL Kriteria CU penilaian akhir Bersama PPL

- a. CU Dominan;
- b. Jam kredit tinggi

\*Jika PB memilih CU selain kriteria di atas, perlu nyatakan justifikasi kepada UPS,JPK

## Personel : Penyelaras PL/SI

| Competency | Dominan | Jam Kredit | Pilih CU |
|------------|---------|------------|----------|
| Core       | Tidak   | 3          | ○ Pilih  |
| Core       | Tidak   | 3          | ○ Pilih  |
| Core       | Ya      | 3          | ○ Pilih  |
| Core       | Tidak   | 1          | ○ Pilih  |
| Core       | Tidak   | 1          | ○ Pilih  |
| Core       | Tidak   | 1          | ○ Pilih  |
| Core       | Tidak   | 1          | ○ Pilih  |
| Core       | Tidak   | 4          | Pilih    |
| Core       | Tidak   | 1          | ○ Pilih  |
| Core       | Tidak   | 1          | ○ Pilih  |
| Core       | Tidak   | 1          | ○ Pilih  |
| Core       | Tidak   | 2          | ○ Pilih  |

Pengisian Kompetensi Sosial dan Nilai Sosial (SSV), Markah Penilaian Berterusan dan Penilaian Akhir

**Personel**: Pengajar dan Coach

#### Pengisian Kompetensi Sosial dan Nilai Sosial (SSV), Markah Penilaian Berterusan dan Penilaian Akhir

| MSPIKE                                                                                               | ≡                                                                                                    | stem Pengurusan Integrasi Kemahiran Malaysi<br>Kuasai Kemahiran Kuasai Masa Depan                                                    |
|----------------------------------------------------------------------------------------------------|----------------------------------------------------------------------------------------------------|----------------------------------------------------------------------------------------------------|
| MENU UTAMA                                                                                           | Dashboard SLDN                                                                                              |                                                                                                    |
| <ul> <li>WIM &amp; Soalan</li> <li>SLaPB</li> <li>SLDN</li> <li>1</li> <li>Penarafan TVET</li> </ul> | Pusat BertauliahPentauliahan ProgramKemaskini PersonelPengurusan KursusPermohonan KuotaPerkongsian Syarikat | Penilaian Perantis   Penilaian Kredit Program Penuh   * Mengikut Tahap   2   * Tahap Tunggal   Penilaian Kredit Program Micro (* CU) |
|                                                                                                    | Panel Pentauliahan SLDN<br>Penugasan Panel                                                                  |                                                                                                    |

# Klik pada menu SLDN Penilaian Perantis > Pilih jenis Penilaian Program

#### Personel : Pengajar & Coach

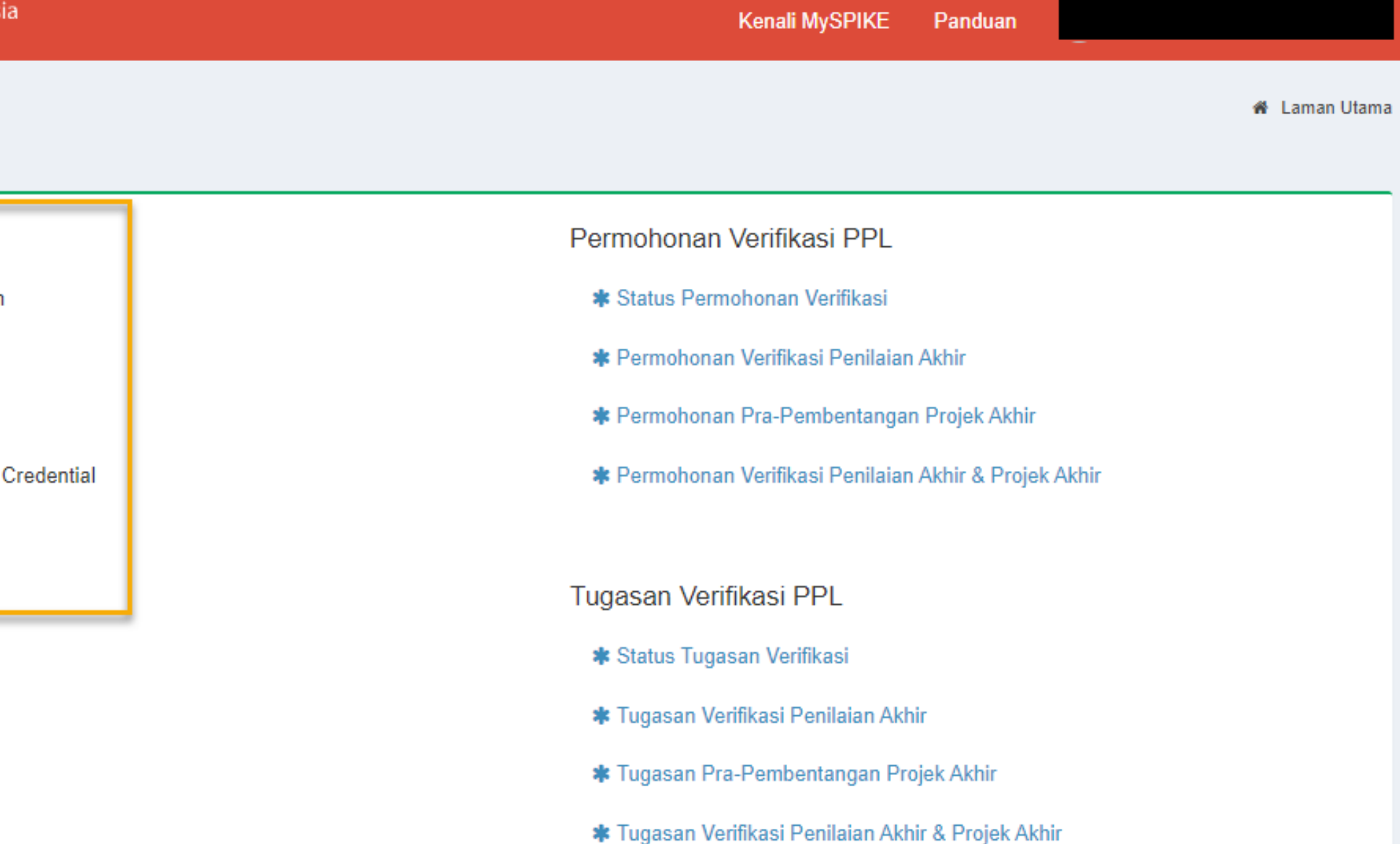

#### Pengisian Kompetensi Sosial dan Nilai Sosial (SSV), Markah Penilaian Berterusan dan Penilaian Akhir

| G-SLDN              | Unus JRH                          |                    | Laporan Pra JK I                                                                                                    |
|---------------------|-----------------------------------|--------------------|----------------------------------------------------------------------------------------------------|
| MOT PDT             | Rekod SKM                         | MySPIKE            |                                                                                                    |
|                     | Export SKM-SLDN                   |                    |                                                                                                    |
| 📠 Statistik         | Export PC-SLDN                    | Pilih Peranan P    | engajar atau Coach :                                                                                                  |
| 🍪 Laporan Eksekutif | Update Rekod Cetakan SKM/DKM/DLKM | Sila Pilih Peranan | Pengajar (P)                                                                                                    |
| 🖈 Penarafan TVET    | Update Rekod Cetakan PC           |                    | Pengajar (P)<br>Coach (C)<br>Pengurus Pusat Bertauliah (PPB<br>Penyelaras Pusat Bertauliah<br>Senaral Program Tauliah |
|                     |                                   |                    | Maklumat Pusat SLDN                                                                                                   |
|                     | Pusat Bertauliah                  | F                  | Penilaian Perantis                                                                                                    |
|                     | Pentauliahan Program              |                    | Penilaian Kredit Program Penuh                                                                                        |
|                     | Kemaskini Personel                |                    | 🛊 Mengikut Tahap                                                                                                    |
|                     | Pengurusan Kursus                 |                    | 🛊 Tahap Tunggal                                                                                                    |
|                     | Permohonan Kuota                  |                    | Penilaian Kredit Program Micro Cr                                                                                     |
|                     | Perkongsian Syarikat              |                    | <b>*</b> CU                                                                                                    |

#### 1. Pilih peranan

## Personel : Pengajar & Coach

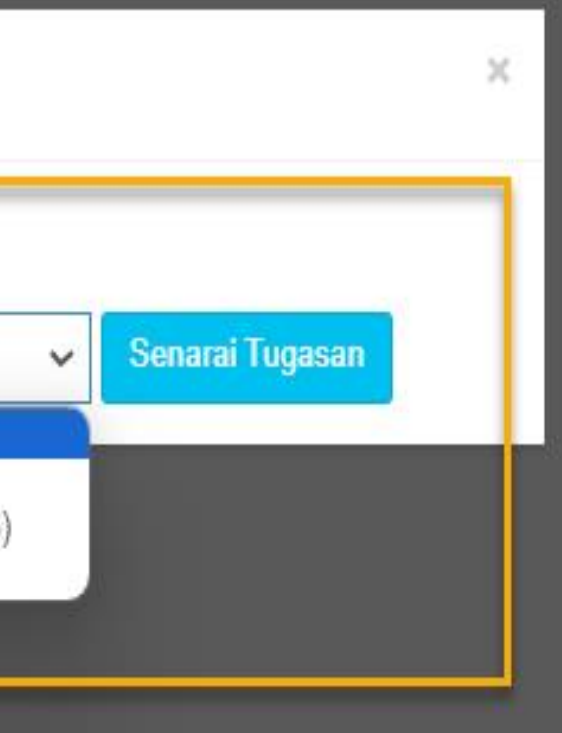

#### enaral Kursus SLDN

Pengambilan Perantis

Pendaftaran Perantis

Kelulusan Khas Pengajar & Coach

JPK Wilayah

Senarai Sesi SLDN

Senaral Tuntutan Insentif SLDN

Pendaftaran Perantis

Permohonan Verifikasi PPL

- \* Status Permohonan Verifikasi
- \* Permohonan Verifikasi Penilaian Akhir
- \* Permohonan Pra-Pembentangan Projek Akhir
- \* Permohonan Verifikasi Penilaian Akhir & Projek Akhir

#### Pengisian Kompetensi Sosial dan Nilai Sosial (SSV), Markah Penilaian Berterusan dan Penilaian Akhir

#### PROGRAM PENUH MENGIKUT TAHAP

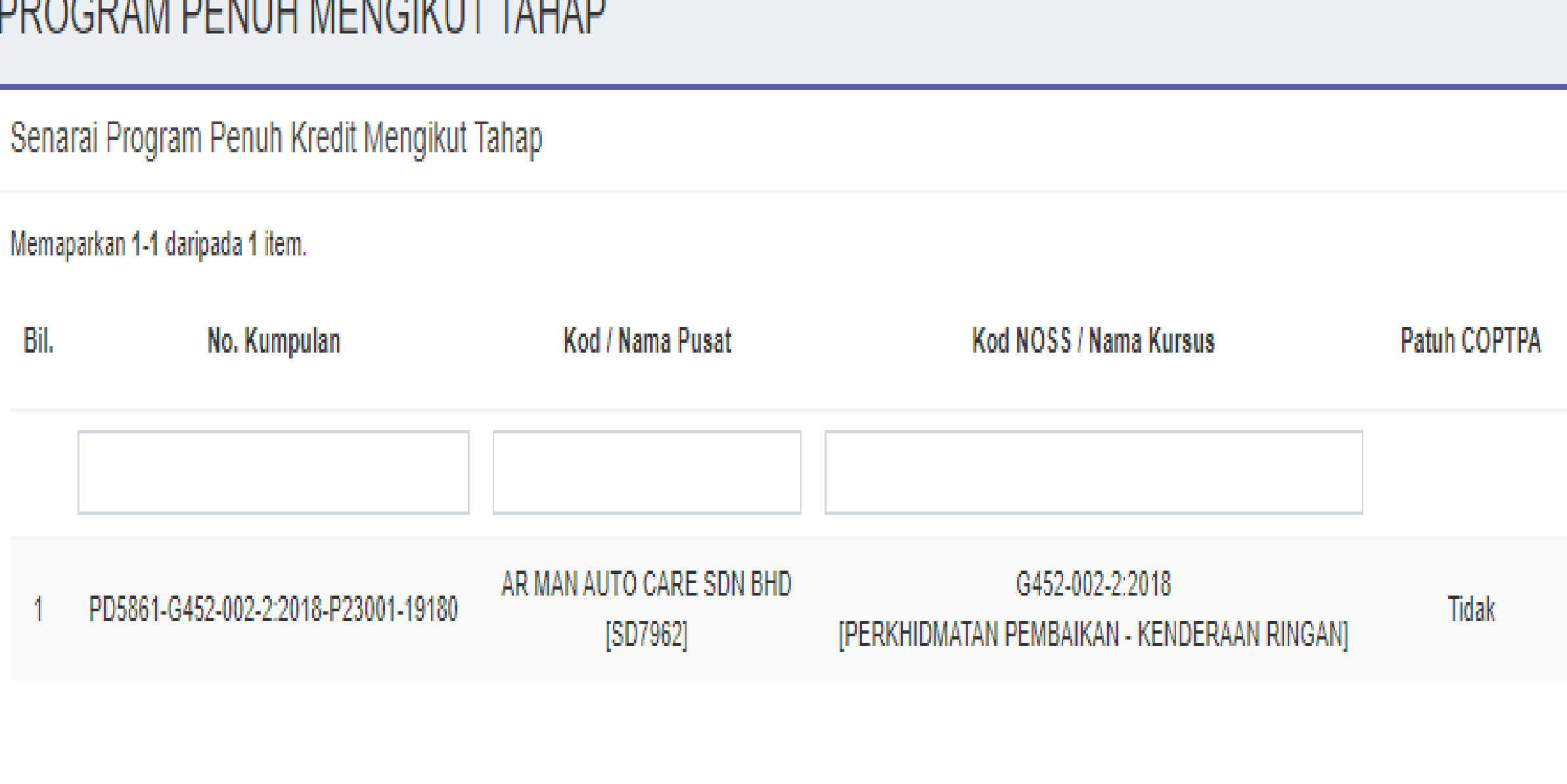

## 1. Pilih Papar Komponen Penilaian

## Personel : Pengajar & Coach

🐐 Laman Utama 🗧 🍘 Dashboard SLDN 🗧 Senarai Program Penuh N

|                        |                         |                                   |                                               | -                                                   |
|------------------------|-------------------------|-----------------------------------|-----------------------------------------------|-----------------------------------------------------|
| Tarikh Mula<br>Latihan | Tarikh Tamat<br>Latihan | Pengajar                          | Coach                                         | Fungsi                                              |
|                        |                         |                                   |                                               |                                                     |
| 01/04/2023             | 30/09/2023              | RAMLI BIN AHMAD<br>[771009085983] | SAHRIL HAIZAL BIN ABD GHANI<br>[800914085377] | Papar Komponen Penilaian Papar Pennaian Keselurunan |
|                        |                         |                                   |                                               |                                                     |

#### Pengisian Markah Kompetensi Sosial dan Nilai Sosial (SSV)

#### PENILAIAN PERANTIS PROGRAM PENUH

KREDIT - MENGIKUT TAHAP

# Senarai Komponen Penilaian Kembali No. Kumpulan PD5861-G452-002-2:2018-P23001-19180 Tarikh Mula Latihan 01/04/2023 Tarikh Tamat latihan 30/09/2023 Pengajar 1 No. K/P Pengajar 1 Coach 1 No. K/P Coach 1

#### Senarai Modul Wajib

| Bil. | Modul                                  | Pengesahan M<br>(Penyelara |
|------|----------------------------------------|----------------------------|
| 1.   | Kemahiran Sosial & Nilai Sosial (SSSV) | ✓                          |
|      |                                        |                            |

## 1. Pilih Kompetensi Sosial dan Nilai Sosial (SSV) dan Papar Perantis

#### Personel : Pengajar & Coach

🐐 Laman Utama 🗧 🍘 Dashboard SLDN 🗧 🔚 Senarai Kumpulan 🗧 Mengikut Tahap

|        |            |        |                                                                                                    |            | _ |
|--------|------------|--------|----------------------------------------------------------------------------------------------------|------------|---|
|        |            |        |                                                                                                    |            |   |
|        |            |        |                                                                                                    |            |   |
|        |            |        |                                                                                                    |            |   |
|        |            |        |                                                                                                    |            |   |
|        |            |        |                                                                                                    |            |   |
|        |            |        |                                                                                                    |            |   |
|        |            |        |                                                                                                    |            |   |
|        |            |        |                                                                                                    |            |   |
|        |            |        |                                                                                                    |            |   |
|        |            |        |                                                                                                    |            |   |
|        |            |        |                                                                                                    |            |   |
|        |            |        |                                                                                                    |            |   |
|        |            |        |                                                                                                    |            |   |
|        |            |        |                                                                                                    |            |   |
|        |            |        |                                                                                                    |            |   |
|        |            |        |                                                                                                    |            |   |
|        |            |        |                                                                                                    |            |   |
|        |            |        |                                                                                                    |            |   |
|        |            |        |                                                                                                    |            |   |
|        |            |        |                                                                                                    |            | - |
|        |            |        |                                                                                                    |            |   |
| larkah | Dongosahan | Markah |                                                                                                    |            |   |
| ie)    | (DDI)      | markan | Fungsi                                                                                                    |            |   |
| 10/    | (PPL)      |        |                                                                                                    |            |   |
|        | ×          |        | 🗆 Papa                                                                                                    | r Perantis |   |
|        |            |        |                                                                                                    |            |   |
|        |            |        | The second second secon |            |   |
|        |            |        |                                                                                                    |            |   |
|        |            |        |                                                                                                    |            |   |

#### Pengisian Markah Kompetensi Sosial dan Nilai Sosial (SSV)

#### PENILAIAN PERANTIS PROGRAM PENUH

KREDIT - MENGIKUT TAHAP

#### Senarai Perantis Modul SSSV

| Kembali              |                                     |
|----------------------|-------------------------------------|
| No. Kumpulan         | PD5861-G452-002-2:2018-P23001-19180 |
| Tarikh Mula Latihan  | 01/04/2023                          |
| Tarikh Tamat latihan | 30/09/2023                          |
| Pengajar             |                                     |
| No. K/P Pengajar     |                                     |
| Coach                |                                     |
| No. K/P Coach        |                                     |
|                      |                                     |

| Mema | aparkan 1-5 daripada 5 items. |                         |                           |                       |                   |                       |                       |      |                          |                   |                            |
|------|-------------------------------|-------------------------|---------------------------|-----------------------|-------------------|-----------------------|-----------------------|------|--------------------------|-------------------|----------------------------|
| Bil. | Nama Pelatih                  | No. K/P<br>[No. Matrik] | Status Semasa<br>Perantis | Markah<br>Pengetahuan | Markah<br>Kendiri | Markah<br>Pemerhatian | Markah<br>Keseluruhan | Gred | Pengesahan<br>Penyelaras | Pengesahan<br>PPL | Fungsi                     |
| 1    |                               |                         | Aktif                     | 16.00                 | 16.00             | 48.00                 | 80.00                 | В    | ~                        | × 1               | 📼 Penilaian Pengajar/Coach |
| 2    |                               |                         | Aktif                     | 16.00                 | 16.00             | 48.00                 | 80.00                 | В    | ~                        | ×                 | 📼 Penilaian Pengajar/Coach |
| 3    |                               |                         | Aktif                     | 16.00                 | 16.00             | 48.00                 | 80.00                 | В    | ~                        | ×                 | 📼 Penilaian Pengajar/Coach |
| 4    |                               |                         | Aktif                     | 16.00                 | 16.00             | 48.00                 | 80.00                 | в    | ~                        | ×                 | 📼 Penilaian Pengajar/Coach |
| 5    |                               |                         | Aktif                     | 16.00                 | 16.00             | 48.00                 | 80.00                 | В    | ~                        | ×                 | 📼 Penilaian Pengajar/Coach |
|      |                               |                         |                           |                       |                   |                       |                       |      |                          |                   |                            |

#### 1. Pilih Penilaian Pengajar / Coach pada perantis yang dinilai

#### Personel : Pengajar & Coach

🏶 Laman Utama 🗁 🚯 Dashboard SLDN 🗧 🗮 Senarai Kumpulan 🗧 🖽 Maklumat Kumpulan 🛸 SSS\

|  | - |
|--|---|
|  |   |
|  |   |
|  |   |
|  |   |
|  |   |
|  |   |
|  |   |

#### Pengisian Markah Kompetensi Sosial dan Nilai Sosial (SSV)

| <b>MSPIKE</b>    | =                                     |                                               | Sistem Pengurusan        | Integrasi Kemahirai | n Malaysia   |              |                       |               | Kenali MySPIKE           | Panduan 📄           | MUHAMAD ZUWAIRI BIN AYOB        |
|------------------|---------------------------------------|-----------------------------------------------|--------------------------|---------------------|--------------|--------------|-----------------------|---------------|--------------------------|---------------------|---------------------------------|
| MENU UTAMA       | PENILAIAN PERANTIS PROGE              | RAM PENUH                                     | MySPIKE                  |                     |              | ×            |                       | 🏶 Laman Utama | > 🍘 Dashboard SLDN       | > 듣 Senarai Kumpula | an > 🖽 Maklumat Kumpulan > SSSV |
| Pengguna         | KREDIT - MENGIKUT TAHAP               |                                               | Nama Perantis            |                     |              |              |                       |               |                          |                     |                                 |
| 💩 WIM & Soalan   | Senarai Perantis Modul SSSV           |                                               |                          |                     |              |              |                       |               |                          |                     | -                               |
| 🏛 SLaPB          | Kembali                               |                                               | No. KP / No. Matrik      |                     |              |              |                       |               |                          |                     |                                 |
| © SLDN           | No. Kumpulan                          | PD5861-G452                                   | Status Semasa Per        | rantis              |              |              |                       |               |                          |                     |                                 |
| â PPT            | Tarikh Mula Latihan                   | 01/04/2023                                    | Aktif                    |                     |              | ~            |                       |               |                          |                     |                                 |
| 🖈 Penarafan TVET | Tarikh Tamat latihan                  | 30/09/2023                                    | Markah Pengetahu         | an (Min 60%)        |              |              |                       |               |                          |                     |                                 |
|                  | Pengajar                              | MUHAMAD Z                                     | 80                       | lsi mark            | ah dalam n   | ilai peratus |                       |               |                          |                     |                                 |
|                  | No. K/P Pengajar                      | 81081708592                                   | Markah diperoleh (       | Lulus Min : 12)     |              |              |                       |               |                          |                     |                                 |
|                  | Coach                                 | SAHRIL HAIZ                                   | 16                       | sistem a            | auto calcula | te           |                       |               |                          |                     |                                 |
|                  | No. K/P Coach                         | 80091408537                                   | Markah Kendiri (Mi       | in 60%)             |              |              |                       |               |                          |                     |                                 |
|                  |                                       |                                               | 80                       |                     |              | -            |                       |               |                          |                     |                                 |
|                  | Memaparkan 1-5 daripada 5 items.      |                                               | Markah diperoleh (       | Lulus Min : 12)     |              |              |                       |               |                          |                     |                                 |
|                  | Bil. Nama Pelatih                     | No. K/P S<br>[No. Matrik]                     | 16<br>Markah Domorhatis  | an /Min 60%)        |              |              | Markah<br>Keseluruhan | Gred          | Pengesahan<br>Penyelaras | Pengesahan<br>PPL   | Fungsi                          |
|                  | 1 MOHAMAD ZAIRIL FITRI BIN MOHD ZAINI | 031129030967<br>[G452-002-2:2018-P12323-0001] | 80                       | an (Min 60%)        |              |              | 80.00                 | В             | ~                        | ×                   |                                 |
|                  | 2 MUHAMMAD NASAR BIN MD NAHAR         | 030605141023<br>[G452-002-2:2018-P12323-0002] | Markah diperoleh (<br>48 | Lulus Min : 36)     |              |              | 80.00                 | В             | ~                        | ×                   | 📟 Penilaian Pengajar/Coach      |
|                  | 3 AHMAD WILDAN BIN BADROL HISHAM      | 020419101563<br>[G452-002-2:2018-P12323-0003] |                          |                     |              |              | 80.00                 | В             | ~                        | ×                   | 📼 Penilaian Pengajar/Coach      |
|                  | 4 WAN ZULFIQAR BIN WAN MAKTAR         | 020428060687<br>[G452-002-2:2018-P12323-0004] | Aktif                    | 16.00               | 16.00        | 48.00        | 80.00                 | В             | ~                        | ×                   | 📼 Penilaian Pengajar/Coach      |
|                  | 5 MUHAMMAD IQMAL BIN ZULZAMAN         | 030629060113<br>[G452-002-2:2018-P12323-0005] | Aktif                    | 16.00               | 16.00        | 48.00        | 80.00                 | В             | ~                        | ×                   | 📟 Penilaian Pengajar/Coach      |
|                  |                                       |                                               |                          |                     |              |              |                       |               |                          |                     |                                 |
|                  |                                       |                                               |                          |                     |              |              |                       |               |                          |                     |                                 |

1. Isi markah dalam per seratus

2. Sistem akan mengira bagi pecahan markah mengikut jenis Penilaian.

3.Penilaian Kendiri dan Pemerhatian hendaklah di isi sebelum mengisi markah Penilaian Akhir

4. Klik simpan

## Personel : Pengajar & Coach

#### Pengisian Markah Modul Wajib TVET – COPTPA

#### Senarai Komponen Penilaian

| 0.0 | a b | н |
|-----|-----|---|
|     |     |   |
|     |     |   |

| No. Kump         | ulan                                     | PD5986-G452-002-3:2018-B24001-22979 |                                   |                            |                  |
|------------------|------------------------------------------|-------------------------------------|-----------------------------------|----------------------------|------------------|
| Tarikh Mu        | la Latihan                               | 25/03/2024                          |                                   |                            |                  |
| Tarikh Tan       | nat latihan                              | 31/12/2024                          |                                   |                            |                  |
| Pengajar         |                                          |                                     |                                   |                            |                  |
| No. K/P Pengajar |                                          |                                     |                                   |                            |                  |
| Coach            |                                          |                                     |                                   |                            |                  |
| No. K/P Coach    |                                          |                                     |                                   |                            |                  |
|                  |                                          |                                     |                                   |                            |                  |
| Senarai N        | lodul Wajib                              |                                     |                                   |                            | -                |
| Bil.             | Modul                                    |                                     | Pengesahan Markah<br>(Penyelaras) | Pengesahan Markah<br>(PPL) | Fungsi           |
| 1.               | Core Abilities                           |                                     | ✓                                 | ✓                          | 🖵 Papar Perantis |
| 2.               | [MODUL 1] PERODUA SMART DRIVE ASSIST (PS | DA)                                 | ✓                                 | ✓                          | Papar Perantis   |

| Tarikh M                          | ula Latihan                                                               | 25/03/2024 |                                   |                            |                                                                                                    |
|-----------------------------------|---------------------------------------------------------------------------|------------|-----------------------------------|----------------------------|----------------------------------------------------------------------------------------------------|
| Tarikh Ta                         | imat latihan                                                              | 31/12/2024 |                                   |                            |                                                                                                    |
| Pengajar                          |                                                                           |            |                                   |                            |                                                                                                    |
| No. K/P F                         | Pengajar                                                                  |            |                                   |                            |                                                                                                    |
| Coach                             |                                                                           |            |                                   |                            |                                                                                                    |
| No. K/P (                         | Coach                                                                     |            |                                   |                            |                                                                                                    |
|                                   |                                                                           |            |                                   |                            |                                                                                                    |
|                                   |                                                                           |            |                                   |                            |                                                                                                    |
| Senarai                           | Modul Wajib                                                               |            |                                   |                            | _                                                                                                  |
| Senarai<br>Bil.                   | Modul Wajib<br>Modul                                                      |            | Pengesahan Markah<br>(Penyelaras) | Pengesahan Markah<br>(PPL) | –<br>Fungsi                                                                                        |
| Senarai<br>Bil.                   | Modul Wajib Modul Core Abilities                                          |            | Pengesahan Markah<br>(Penyelaras) | Pengesahan Markah<br>(PPL) | - Fungsi Papar Perantis                                                                            |
| Senarai<br>Bil.<br>1.<br>2.       | Modul Wajib Modul Core Abilities [MODUL 1] PERODUA SMART DRIVE ASSIST (PS | SDA)       | Pengesahan Markah<br>(Penyelaras) | Pengesahan Markah<br>(PPL) | <ul> <li>Fungsi</li> <li>Papar Perantis</li> <li>Papar Perantis</li> </ul>                         |
| Senarai<br>Bil.<br>1.<br>2.<br>3. | Modul Wajib Modul Core Abilities [MODUL 1] PERODUA SMART DRIVE ASSIST (PS | SDA)       | Pengesahan Markah<br>(Penyelaras) | Pengesahan Markah<br>(PPL) | <ul> <li>Fungsi</li> <li>Papar Perantis</li> <li>Papar Perantis</li> <li>Papar Perantis</li> </ul> |

#### 1. Pilih Modul Wajib dan Papar Perantis

#### Personel : Pengajar & Coach

#### Pengisian Markah Modul Wajib TVET – COPTPA

#### Senarai Perantis Modul Penyedia TVET

| 1600 | an b a |  |
|------|--------|--|
| ĸe   |        |  |
| 1.00 |        |  |

| No. KumpulanPD5986-G452-002-3:2018-B24001-2297Tarikh Mula Latihan25/03/2024Tarikh Tamat latihan31/12/2024PengajarImage PengajarNo. K/P PengajarImage PengajarKorkh CoachImage PengajarNo. K/P CoachImage PengajarNo. K/P Coac                                                                                                    |                      |                                     |
|----------------------------------------------------------------------------------------------------|----------------------|-------------------------------------|
| Tarikh Mula Latihan25/03/2024Tarikh Tamat latihan31/12/2024PengajarImage: Construction of the sector of the sector of t | No. Kumpulan         | PD5986-G452-002-3:2018-B24001-22979 |
| Tarikh Tamat latihan     31/12/2024       Pengajar                                                                                                    | Tarikh Mula Latihan  | 25/03/2024                          |
| PengajarNo. K/P PengajarCoachNo. K/P Coach                                                                                                    | Tarikh Tamat latihan | 31/12/2024                          |
| No. K/P Pengajar<br>Coach<br>No. K/P Coach                                                                                                    | Pengajar             |                                     |
| Coach<br>No. K/P Coach                                                                                                    | No. K/P Pengajar     |                                     |
| No. K/P Coach                                                                                                    | Coach                |                                     |
|                                                                                                    | No. K/P Coach        |                                     |

#### MODUL 1 - PERODUA SMART DRIVE ASSIST (PSDA)

Memaparkan 1-1 daripada 1 item.

| Bil. | Nama Pelatih          | No. K/P<br>[No. Matrik] | Status Semasa<br>Perantis | Markah<br>Pengetahuan | Markah<br>Prestasi | Markah<br>Keseluruhan | Gred | Pengesahan<br>Penyelaras | Pengesahan<br>PPL | Fungsi |
|------|-----------------------|-------------------------|---------------------------|-----------------------|--------------------|-----------------------|------|--------------------------|-------------------|--------|
| 1    | AMIRUL ASYRAF BIN ALI |                         | Aktif                     | 83.00                 | -                  | 83.00                 | В    | ~                        | ~                 |        |

### 1. Pilih Penilaian Pengajar / Coach pada perantis yang dinilai

#### Personel : Pengajar & Coach

#### Pengisian Markah Modul Wajib TVET – COPTPA

|          | Nama Perantis                                     |
|----------|---------------------------------------------------|
| DENI     |                                                   |
|          |                                                   |
|          |                                                   |
|          | Status Semasa Perantis                            |
|          | Aktif                                             |
|          | Markah Pengetahuan Penilaian Berterusan (Min 60%) |
|          | 90                                                |
|          | Markah diperoleh (Lulus Min : 12.6)               |
|          | 18.9                                              |
|          | Markah Prestasi Penilaian Berterusan (Min 60%)    |
|          | 78                                                |
|          | Markah diperoleh (Lulus Min : 29.4)               |
|          | 38.22                                             |
| P HOU    | Peratus Kehadiran (Min 80%)                       |
|          | 100                                               |
| atus Sen | Markah Pengetahuan Penilaian Akhir (Min 60%)      |
| Perantis | 63                                                |
| Aktif    | Markah diperoleh (Lulus Min : 5.4)                |
|          | 5.67                                              |
| Aktif    | Markah Prestasi Penilaian Akhir (Min 60%)         |
|          | 97                                                |
| Aktif    | Markah diperoleh (Lulus Min : 12.6)               |
|          | 20_37.                                            |
| Aktif    | Dengesahan                                        |
| ti       | f                                                 |
|          | San                                               |
| AKUT     | Sah                                               |
| d        | Tidak Sah                                         |
|          |                                                   |

1. Pilih Penilaian Pengajar / Coach pada perantis yang dinilai

## Personel : Pengajar & Coach

| ~ |      |
|---|------|
|   |      |
|   |      |
|   |      |
|   |      |
|   |      |
|   |      |
|   |      |
|   |      |
|   |      |
|   |      |
|   |      |
|   |      |
|   | ih   |
|   | Jhan |
|   |      |
|   | 5    |
|   |      |
|   | 7    |
|   |      |
|   |      |
|   | 3    |
|   |      |
|   | 4    |
| ~ |      |
|   |      |
|   | Э    |
|   |      |
|   |      |

#### Senarai Modul Teras

#### CU NOSS

Memaparkan 1-12 daripada 12 items.

| Bil. | Kod / Nama Program                                             | Kod / Nama CU                                                                                 |
|------|----------------------------------------------------------------|-----------------------------------------------------------------------------------------------|
| 1    | [G452-002-2:2018] PERKHIDMATAN PEMBAIKAN –<br>KENDERAAN RINGAN | [G452-002-2:2018-C01] VEHICLE WORKSHOP HOUSEKEEPING                                           |
| 2    | [G452-002-2:2018] PERKHIDMATAN PEMBAIKAN –<br>KENDERAAN RINGAN | [G452-002-2:2018-C02] VEHICLE ENGINE SERVICE                                                  |
| 3    | [G452-002-2:2018] PERKHIDMATAN PEMBAIKAN –<br>KENDERAAN RINGAN | [G452-002-2:2018-C03] VEHICLE ENGINE OVERHAULING                                              |
| 4    | [G452-002-2:2018] PERKHIDMATAN PEMBAIKAN –<br>KENDERAAN RINGAN | [G452-002-2:2018-C04] VEHICLE BRAKE SYSTEM SERVICE                                            |
| 5    | [G452-002-2:2018] PERKHIDMATAN PEMBAIKAN –<br>KENDERAAN RINGAN | [G452-002-2:2018-C05] ENGINE COOLING SYSTEM REPLACEMENT                                       |
| 6    | [G452-002-2:2018] PERKHIDMATAN PEMBAIKAN –<br>KENDERAAN RINGAN | [G452-002-2:2018-C06] REAR / FRONT AXLE RECTIFICATION                                         |
| 7    | [G452-002-2:2018] PERKHIDMATAN PEMBAIKAN –<br>KENDERAAN RINGAN | [G452-002-2:2018-C07] EXHAUST SYSTEM RECTIFICATION                                            |
| 8    | [G452-002-2:2018] PERKHIDMATAN PEMBAIKAN –<br>KENDERAAN RINGAN | [G452-002-2:2018-C08] VEHICLE ELECTRICAL & ELECTRONIC SYSTEM                                  |
| 9    | [G452-002-2:2018] PERKHIDMATAN PEMBAIKAN –<br>KENDERAAN RINGAN | [G452-002-2:2018-C09] VEHICLE STEERING, SUSPENSION AND WHEEL SERVICE                          |
| 10   | [G452-002-2:2018] PERKHIDMATAN PEMBAIKAN –<br>KENDERAAN RINGAN | [G452-002-2:2018-C10] VEHICLE HEATED VENTILATION AIR CONDITION<br>(HVAC) SYSTEM RECTIFICATION |
| 11   | [G452-002-2:2018] PERKHIDMATAN PEMBAIKAN –<br>KENDERAAN RINGAN | [G452-002-2:2018-C11] AUTOMATIC TRANSMISSION / TRANSAXLE UNIT<br>OVERHAULING                  |
| 12   | [G452-002-2:2018] PERKHIDMATAN PEMBAIKAN –<br>KENDERAAN RINGAN | [G452-002-2:2018-C12] MANUAL TRANSMISSION / TRANSAXLE UNIT<br>OVERHAULING                     |

#### 1. Pilih CU dan Papar Perantis

|         | CU Dominan | CU Verifikasi PPL | Pengesahan Markah<br>(Penyelaras) | Pengesahan Markah<br>(PPL) | Fungsi            |  |
|---------|------------|-------------------|-----------------------------------|----------------------------|-------------------|--|
|         | Tidak      | Tidak             | ~                                 | × 1                        | 🖵 Papar Perantis  |  |
|         | Tidak      | Tidak             | ~                                 | ×                          | 🖵 Papar Perantis  |  |
|         | Ya         | Tidak             | ~                                 | ×                          | 🖵 Papar Perantis  |  |
|         | Tidak      | Tidak             | ~                                 | ×                          | 🖵 Papar Perantis  |  |
|         | Tidak      | Tidak             | ~                                 | ×                          | 🖵 Papar Perantis  |  |
|         | Tidak      | Tidak             | ~                                 | ×                          | 🖵 Papar Perantis  |  |
|         | Tidak      | Tidak             | ~                                 | ×                          | 🖵 Papar Perantis  |  |
| SERVICE | Tidak      | Ya                | -                                 | ×                          | 🖵 Papar Perantis  |  |
| SYSTEM  | Tidak      | Tidak             | ~                                 | CU Penilaia                | Rapar Perantis    |  |
| NING    | Tidak      | Tidak             | ~                                 | Akhir bersan<br>PPL        | na Papar Perantis |  |
| -       | Tidak      | Tidak             | ~                                 | ×                          | 🖵 Papar Perantis  |  |
|         | Tidak      | Tidak             | ~                                 | ×                          | 🖵 Papar Perantis  |  |
|         |            |                   |                                   |                            |                   |  |

#### PENILAIAN PERANTIS PROGRAM PENUH

KREDIT - MENGIKUT TAHAP

#### Senarai Perantis Modul CU Core

| I52-002-2:2018-P23001-19180 |
|-----------------------------|
|                             |
|                             |
|                             |
|                             |
| 11                          |
|                             |
|                             |

#### G452-002-2:2018-C01 - VEHICLE WORKSHOP HOUSEKEEPING

| 1-5 daripada 5 items.           |                         |                           |                                     |                                  |                      |                                |                             |                       |      |                          |                   |                               |
|---------------------------------|-------------------------|---------------------------|-------------------------------------|----------------------------------|----------------------|--------------------------------|-----------------------------|-----------------------|------|--------------------------|-------------------|-------------------------------|
| ı Pelatih                       | No. K/P<br>[No. Matrik] | Status Semasa<br>Perantis | Penilaian Berterusan<br>Pengetahuan | Penilaian Berterusan<br>Prestasi | Peratus<br>Kehadiran | Penilaian Akhir<br>Pengetahuan | Penilaian Akhir<br>Prestasi | Markah<br>Keseluruhan | Gred | Pengesahan<br>Penyelaras | Pengesahan<br>PPL | Fungsi                        |
| AMAD ZAIRIL FITRI<br>10HD ZAINI |                         | Aktif                     | 18.90                               | 38.22                            | 100                  | 5.67                           | 20.37                       | 83.16                 | в    | ~                        | × 1               | Penilaian<br>Pengajar/Coach   |
| AMMAD NASAR BIN<br>AHAR         |                         | Aktif                     | 19.95                               | 42.14                            | 100                  | 7.20                           | 20.58                       | 89.87                 | B+   | ~                        | ×                 | 📼 Penilaian<br>Pengajar/Coach |
| AD WILDAN BIN<br>ROL HISHAM     |                         | Aktif                     | 19.95                               | 43.61                            | 100                  | 6.93                           | 19.74                       | 90.23                 | A-   | ~                        | ×                 | Penilaian<br>Pengajar/Coach   |
| ZULFIQAR BIN WAN<br>TAR         |                         | Aktif                     | 19.53                               | 45.08                            | 100                  | 6.57                           | 20.16                       | 91.34                 | A-   | ~                        | ×                 | 📼 Penilaian<br>Pengajar/Coach |
| ammad Iqmal Bin<br>Aman         |                         | Aktif                     | 19.95                               | 45.08                            | 100                  | 7.20                           | 20.16                       | 92.39                 | A-   | ~                        | ×                 | 📼 Penilaian<br>Pengajar/Coach |

#### 1. Pilih Penilaian Pengajar / Coach pada perantis yang dinilai

### Personel : Pengajar & Coach

🏶 Laman Utama 💈 🤀 Dashboard SLDN 😕 🗮 Senarai Kumpulan 🏱 🗮 Maklumat Kumpulan 🚿 CU Core

| _ |
|---|
|   |
|   |
|   |
|   |
|   |
|   |
|   |
|   |
|   |
|   |
|   |
|   |
|   |
|   |
|   |
|   |
|   |
|   |
|   |
|   |
|   |
|   |
|   |
|   |
|   |
|   |
|   |
|   |
|   |
|   |
|   |
|   |
|   |
|   |
|   |
|   |
|   |
|   |
|   |
|   |
|   |
|   |
|   |
|   |
|   |
|   |
|   |
|   |
|   |
|   |
|   |
|   |
|   |
|   |
|   |
|   |
|   |
|   |
|   |
|   |
|   |
|   |

#### Pengisian Markah Penilaian Berterusan dan Penilaian Akhir

| Kembali                     |                                                      |                    | /lySPIKE                                                                             | ×              |      |                          |                   |                |
|-----------------------------|------------------------------------------------------|--------------------|--------------------------------------------------------------------------------------|----------------|------|--------------------------|-------------------|----------------|
| No. Kumpulan                |                                                      |                    | ·                                                                                    |                |      |                          |                   |                |
| Tarikh Mula Latihan         |                                                      |                    | lama Perantis                                                                        | _              |      |                          |                   |                |
| Tarikh Tamat latihan        |                                                      |                    |                                                                                      | _              |      |                          |                   |                |
| Pengajar                    |                                                      |                    | Io. KP / No. Matrik                                                                  | _              |      |                          |                   |                |
| No. K/P Pengajar            |                                                      |                    |                                                                                      | _              |      |                          |                   |                |
| Coach                       |                                                      |                    | Status Semasa Perantis                                                               |                |      |                          |                   |                |
| No. K/P Coach               |                                                      |                    | Aktif                                                                                | ~              |      |                          |                   |                |
|                             |                                                      |                    | Markah Pengetahuan Penilaian Berterusan (Min 60%)                                    | _              |      |                          |                   |                |
| G452-002-2:2018-C01         | - VEHICLE WORKSH                                     | HOP HOUSE          | <sup>90</sup> Isi markan dalam miai peratus                                          |                |      |                          |                   | -              |
| rkan 1-5 daripada 5 items.  |                                                      |                    | Markah diperoleh (Lulus Min : 12.6)                                                  | _              |      |                          |                   |                |
| ama Pelatih                 | No. K/P<br>[No. Matrik]                              | Status Se<br>Peran | 18.9 SISLEIII AULO CALCUIALE                                                         | 'kah<br>uruhan | Gred | Pengesahan<br>Penyelaras | Pengesahan<br>PPL | Fungsi         |
|                             | 031129030967                                         |                    | 78                                                                                   | _              |      |                          |                   |                |
| IN MOHD ZAINI               | [G452-002-2:2018-<br>P12323-0001]                    | Akti               | Aarkah dineroleh (Lulus Min · 29.4)                                                  | .16            | В    | ~                        | ×                 |                |
|                             | 030605141023                                         |                    | 38.22                                                                                |                |      |                          |                   | - Desilaise    |
| ID NAHAR                    | [G452-002-2:2018-<br>P12323-0002]                    | Akti               | Peratus Kehadiran (Min 80%)                                                          | .87            | B+   | ~                        | ×                 | Pengajar/Coach |
|                             | 020419101563                                         |                    | 100                                                                                  |                |      |                          |                   | - Desileies    |
| ADROL HISHAM                | [G452-002-2:2018-<br>P12323-0003]                    | Akti               | /arkah Pengetahuan Penilaian Akhir (Min 60%)                                         | .23            | A-   | ×                        | ×                 | Pengajar/Coach |
|                             | 020428060687                                         |                    | 63                                                                                   |                |      |                          |                   |                |
| IAKTAR                      | [G452-002-2:2018-<br>P12323-0004]                    | Akti               | Markah diperoleh (Lulus Min : 5.4)                                                   | .34            | A-   | ×                        | ×                 | Pengajar/Coach |
|                             | 030629060113                                         |                    | 5.67                                                                                 |                |      |                          |                   | - Desileies    |
| ULZAMAN                     | [G452-002-2:2018-<br>P12323-0005]                    | Akti               | Markah Prestasi Penilaian Akhir (Min 60%)                                            | .39            | A-   | ~                        | ×                 | Pengajar/Coach |
|                             | •                                                    |                    | 97                                                                                   |                |      |                          |                   |                |
|                             |                                                      |                    | Markah diperoleh (Lulus Min : 12.6)                                                  |                |      |                          |                   |                |
|                             |                                                      |                    | 20.37                                                                                |                |      |                          |                   |                |
| Copyright © 2023 Sistem Pen | ngurusan Integrasi Kemah<br>nasalah melalui medul Ad | iran Malaysia      | (SDIKE, Lintuk masalah emel dan katalaluan mohon emailkan kenada musnike@mohr.gov.mv |                |      |                          |                   | Version 1.0    |
| Untuk hubungi pegawai berk  | aitan boleh ke Direktori Ka                          | akitangan JPK.     |                                                                                      |                |      |                          |                   |                |

Isi markah dalam per seratus
 Sistem akan mengira bagi pecahan markah mengikut jenis Penilaian.
 Klik simpan

## Personel : Pengajar & Coach

# Pengesahan CU Penilaian Akhir Dalaman

Personel : Penyelaras Pusat Latihan (PL) / Syarikat In-house (SI)

#### Senarai Perantis Modul SSV

| Kembali              |                                     |
|----------------------|-------------------------------------|
| No. Kumpulan         | SI0221-C141-005-2:2021-P24001-23163 |
| Tarikh Mula Latihan  | 01/05/2024                          |
| Tarikh Tamat latihan | 28/09/2024                          |
| Pengajar             |                                     |
| No. K/P Pengajar     |                                     |
| Coach                |                                     |
| No. K/P Coach        |                                     |
|                      |                                     |

Memaparkan 1-20 daripada 25 items.

| Bil. | Nama Pelatih                            | No. K/P<br>[No. Matrik] | Status Semasa<br>Perantis | Markah<br>Pengetahuan | Markah<br>Kendiri | Markah<br>Pemerhatian | Markah<br>Keseluruhan | Gred | Pengesahan<br>Penyelaras | Pengesahan<br>PPL |
|------|-----------------------------------------|-------------------------|---------------------------|-----------------------|-------------------|-----------------------|-----------------------|------|--------------------------|-------------------|
| 1    | ADAM SYAMMIL BIN<br>SHAIFUL AZWAN       |                         | Aktif                     | 20.00                 | 14.00             | 43.80                 | 77.80                 | B-   | ~                        | ~                 |
| 2    | MOHAMAD DZULHANAFEE<br>BIN ARJUNAIDI    |                         | Aktif                     | 19.00                 | 19.20             | 42.00                 | 80.20                 | В    | ~                        | ~                 |
| 3    | MUHAMMAD AIMAN<br>AMSYAR BIN NAZARUDDIN |                         | Aktif                     | 19.00                 | 15.80             | 45.00                 | 79.80                 | B-   | ~                        | ~                 |
| 4    | MUHAMMAD SHAHIR AZRI<br>BIN SOHIMI      |                         | Aktif                     | 16.00                 | 19.00             | 42.00                 | 77.00                 | B-   | ~                        | ~                 |
| 5    | AISYATUL NAMIRAH BINTI<br>FATHUR RAHIM  |                         | Aktif                     | 17.00                 | 19.00             | 42.00                 | 78.00                 | B-   | ~                        | ~                 |

#### 1. Pilih dan Papar Perantis. Sahkan Keputusan

#### Personel : Penyelaras PL/SI

#### Pengesahan Markah Modul Wajib TVET – COPTPA

#### PENILAIAN PERANTIS PROGRAM PENUH

KREDIT - MENGIKUT TAHAP

#### Senarai Komponen Penilaian

| Kembali              |                                     |
|----------------------|-------------------------------------|
| No. Kumpulan         | PD5986-G452-002-3:2018-B24015-23156 |
| Tarikh Mula Latihan  | 25/03/2024                          |
| Tarikh Tamat latihan | 31/12/2024                          |
| Pengajar             |                                     |
| No. K/P Pengajar     |                                     |
| Coach                |                                     |
| No. K/P Coach        |                                     |
|                      |                                     |

#### Senarai Modul Wajib

| 1.         Core Abilities           2.         [MODUL 1] PERODUA SMART DRIVE ASSIST (PSDA) | Bil. | Modul                                       |  |
|--------------------------------------------------------------------------------------------|------|---------------------------------------------|--|
| 2. [MODUL 1] PERODUA SMART DRIVE ASSIST (PSDA)                                             | 1.   | Core Abilities                              |  |
|                                                                                            | 2.   | [MODUL 1] PERODUA SMART DRIVE ASSIST (PSDA) |  |
| 3. [MODUL 2] HYBRID TECHNOLOGIES                                                           | 3.   | [MODUL 2 ] HYBRID TECHNOLOGIES              |  |

### 1. Pilih Modul Wajib dan Papar Perantis. Sahkan Keputusan

## Personel : Penyelaras PL/SI

🖀 Laman Utama 🗧 🚯 Dashboard SLDN 🗧 🔚 Senarai Kumpulan 🗧 Mengikut Tahap

|                                   |                            | _                |
|-----------------------------------|----------------------------|------------------|
|                                   |                            |                  |
|                                   |                            |                  |
|                                   |                            |                  |
|                                   |                            | _                |
| Pengesahan Markah<br>(Penyelaras) | Pengesahan Markah<br>(PPL) | Fungsi           |
| ×                                 | ×                          | 🖵 Papar Perantis |
| ×                                 | ×                          | 🖵 Papar Perantis |
| ×                                 | ×                          | 🖵 Papar Perantis |

## Pengesahan CU Penilaian Akhir Dalaman

Senarai Modul Teras

#### CU NOSS

Memaparkan 1-12 daripada 12 items.

| Bil. | Kod / Nama Program                                             | Kod / Nama CU                                                                                 |
|------|----------------------------------------------------------------|-----------------------------------------------------------------------------------------------|
| 1    | [G452-002-2:2018] PERKHIDMATAN PEMBAIKAN –<br>KENDERAAN RINGAN | [G452-002-2:2018-C01] VEHICLE WORKSHOP HOUSEKEEPING                                           |
| 2    | [G452-002-2:2018] PERKHIDMATAN PEMBAIKAN –<br>KENDERAAN RINGAN | [G452-002-2:2018-C02] VEHICLE ENGINE SERVICE                                                  |
| 3    | [G452-002-2:2018] PERKHIDMATAN PEMBAIKAN –<br>KENDERAAN RINGAN | [G452-002-2:2018-C03] VEHICLE ENGINE OVERHAULING                                              |
| 4    | [G452-002-2:2018] PERKHIDMATAN PEMBAIKAN –<br>KENDERAAN RINGAN | [G452-002-2:2018-C04] VEHICLE BRAKE SYSTEM SERVICE                                            |
| 5    | [G452-002-2:2018] PERKHIDMATAN PEMBAIKAN –<br>KENDERAAN RINGAN | [G452-002-2:2018-C05] ENGINE COOLING SYSTEM REPLACEMENT                                       |
| 6    | [G452-002-2:2018] PERKHIDMATAN PEMBAIKAN –<br>KENDERAAN RINGAN | [G452-002-2:2018-C06] REAR / FRONT AXLE RECTIFICATION                                         |
| 7    | [G452-002-2:2018] PERKHIDMATAN PEMBAIKAN –<br>KENDERAAN RINGAN | [G452-002-2:2018-C07] EXHAUST SYSTEM RECTIFICATION                                            |
| 8    | [G452-002-2:2018] PERKHIDMATAN PEMBAIKAN –<br>KENDERAAN RINGAN | [G452-002-2:2018-C08] VEHICLE ELECTRICAL & ELECTRONIC SYSTEM                                  |
| 9    | [G452-002-2:2018] PERKHIDMATAN PEMBAIKAN –<br>KENDERAAN RINGAN | [G452-002-2:2018-C09] VEHICLE STEERING, SUSPENSION AND WHEEL SERVICE                          |
| 10   | [G452-002-2:2018] PERKHIDMATAN PEMBAIKAN –<br>KENDERAAN RINGAN | [G452-002-2:2018-C10] VEHICLE HEATED VENTILATION AIR CONDITION<br>(HVAC) SYSTEM RECTIFICATION |
| 11   | [G452-002-2:2018] PERKHIDMATAN PEMBAIKAN –<br>KENDERAAN RINGAN | [G452-002-2:2018-C11] AUTOMATIC TRANSMISSION / TRANSAXLE UNIT<br>OVERHAULING                  |
| 12   | [G452-002-2:2018] PERKHIDMATAN PEMBAIKAN –<br>KENDERAAN RINGAN | [G452-002-2:2018-C12] MANUAL TRANSMISSION / TRANSAXLE UNIT<br>OVERHAULING                     |

#### 1. Pilih CU dan Papar Perantis

## Personel : Penyelaras PL/SI

|         | CU Dominan | CU Verifikasi PPL | Pengesahan Markah<br>(Penyelaras) | Pengesahan Markah<br>(PPL) | Fungsi            |
|---------|------------|-------------------|-----------------------------------|----------------------------|-------------------|
|         | Tidak      | Tidak             | ~                                 | × 1                        | 🖵 Papar Perantis  |
|         | Tidak      | Tidak             | ~                                 | ×                          | 🖵 Papar Perantis  |
|         | Ya         | Tidak             | ~                                 | ×                          | 🖵 Papar Perantis  |
|         | Tidak      | Tidak             | ~                                 | ×                          | 🖵 Papar Perantis  |
|         | Tidak      | Tidak             | ~                                 | ×                          | 🖵 Papar Perantis  |
|         | Tidak      | Tidak             | ~                                 | ×                          | 🖵 Papar Perantis  |
|         | Tidak      | Tidak             | ~                                 | ×                          | 🖵 Papar Perantis  |
| SERVICE | Tidak      | Ya                | -                                 | ×                          | 🖵 Papar Perantis  |
| SYSTEM  | Tidak      | Tidak             | ~                                 | CU Penilaia                | Papar Perantis    |
| NING    | Tidak      | Tidak             | ~                                 | Akhir bersan<br>PPL        | na Papar Perantis |
| г       | Tidak      | Tidak             | ~                                 | ×                          | 🖵 Papar Perantis  |
|         | Tidak      | Tidak             | ~                                 | ×                          | 🖵 Papar Perantis  |

## Pengesahan CU Penilaian Akhir Dalaman

#### PENILAIAN PERANTIS PROGRAM PENUH

KREDIT - MENGIKUT TAHAP

| Senarai Perantis Modul CU Core | _                                   |
|--------------------------------|-------------------------------------|
| Kembali                        |                                     |
| No. Kumpulan                   | PD5861-G452-002-2:2018-P23001-19180 |
| Tarikh Mula Latihan            | 01/04/2023                          |
| Tarikh Tamat latihan           | 30/09/2023                          |
| Pengajar                       | MUHAMAD ZUWAIRI BIN AYOB            |
| No. K/P Pengajar               | 810817085921                        |
| Coach                          | SAHRIL HAIZAL BIN ABD GHANI         |
| No. K/P Coach                  | 800914085377                        |
|                                |                                     |

#### G452-002-2:2018-C01 - VEHICLE WORKSHOP HOUSEKEEPING

| <ol> <li>1-5 daripada 5 items.</li> </ol> |                         |                           |                                     |                                  |                      |                                |                             |                       |      |                          |                   |                            |  |
|-------------------------------------------|-------------------------|---------------------------|-------------------------------------|----------------------------------|----------------------|--------------------------------|-----------------------------|-----------------------|------|--------------------------|-------------------|----------------------------|--|
| ı Pelatih                                 | No. K/P<br>[No. Matrik] | Status Semasa<br>Perantis | Penilaian Berterusan<br>Pengetahuan | Penilaian Berterusan<br>Prestasi | Peratus<br>Kehadiran | Penilaian Akhir<br>Pengetahuan | Penilaian Akhir<br>Prestasi | Markah<br>Keseluruhan | Gred | Pengesahan<br>Penyelaras | Pengesahan<br>PPL | Fungsi                     |  |
| AMAD ZAIRIL FITRI<br>10HD ZAINI           |                         | Aktif                     | 18.90                               | 38.22                            | 100                  | 5.67                           | 20.37                       | 83.16                 | В    | ~                        | ×                 | 📼 Pengesahan<br>Penyelaras |  |
| AMMAD NASAR BIN<br>AHAR                   |                         | Aktif                     | 19.95                               | 42.14                            | 100                  | 7.20                           | 20.58                       | 89.87                 | B+   | ~                        | ×                 | 📼 Pengesahan<br>Penyelaras |  |
| AD WILDAN BIN<br>ROL HISHAM               |                         | Aktif                     | 19.95                               | 43.61                            | 100                  | 6.93                           | 19.74                       | 90.23                 | A-   | ~                        | ×                 | 📼 Pengesahan<br>Penyelaras |  |
| ZULFIQAR BIN WAN<br>TAR                   |                         | Aktif                     | 19.53                               | 45.08                            | 100                  | 6.57                           | 20.16                       | 91.34                 | A-   | ~                        | ×                 | 📼 Pengesahan<br>Penyelaras |  |

#### 1. Pilih Pengesahan Penyelaras pada perantis yang dinilai

## Personel : Penyelaras PL/SI

🏘 Laman Utama 💈 🤀 Dashboard SLDN 😕 🧮 Senarai Kumpulan 🏱 🗮 Maklumat Kumpulan 🏱 CU Core

# Permohonan Lawatan PPL

**Personel**: Penyelaras Pusat Latihan (PL) / Syarikat In-house (SI)

## Permohonan Lawatan PPL

#### Dashboard SLDN

| Pusat Bertauliah            | Penilaian Perantis                    |
|-----------------------------|---------------------------------------|
| Pentauliahan Program        | Penilaian Kredit Program Penuh        |
| Kemaskini Personel          | 🍁 Mengikut Tahap                      |
| Pengurusan Kursus           | 🍁 Tahap Tunggal                       |
| Permohonan Kuota            | Penilaian Kredit Program Micro Creden |
| Perkongsian Syarikat        | <b>*</b> CU                           |
| Status Cetakan SKM/DKM/DLKM |                                       |

Panel Pentauliahan SLDN

Penugasan Panel

### 1. Pilih Permohonan Verifikasi Penilaian Akhir

## Personel : Penyelaras PL/SI

Permohonan Verifikasi PPL

- \* Status Permohonan Verifikasi
- \* Permohonan Verifikasi Penilaian Akhir
- \* Permohonan Pra-Pembentangan Projek Akhir
- Permohonan Verifikasi Penilaian Akhir & Projek Akhir

Tugasan Verifikasi PPL

- \* Status Tugasan Verifikasi
- \* Tugasan Verifikasi Penilaian Akhir
- \* Tugasan Pra-Pembentangan Projek Akhir
- \* Tugasan Verifikasi Penilaian Akhir & Projek Akhir

ntial

## Permohonan Lawatan PPL

## PERMOHONAN VERIFIKASI PPL

VERIFIKASI PENILAIAN AKHIR

#### Permohonan Verifikasi Penilaian Akhir

| ngambilan              | Bil. Pelatih | Jenis Verifikasi              | Tarikh Latihan<br>(Mula - Tamat) | Tarikh Cadangan<br>Verifikasi (Mula - Tamat) | Tarikh Verifikasi<br>Ditetapkan (Mula - Tamat) | Tarikh Mohon |
|------------------------|--------------|-------------------------------|----------------------------------|----------------------------------------------|------------------------------------------------|--------------|
|                        |              |                               |                                  |                                              |                                                |              |
| 452-002-<br>3001-19180 | 5            | Verifikasi Penilaian<br>Akhir | 01/04/2023 -<br>30/09/2023       | •                                            |                                                |              |
| (                      |              |                               |                                  |                                              |                                                |              |

## 1. Pilih Pengambilan dan klik Mohon Verifikasi

## Personel : Penyelaras PL/SI

🖷 Laman Utama 🗧 🆓 Dashboard SLDN 🗧 Permohonan Penilaian Akhi

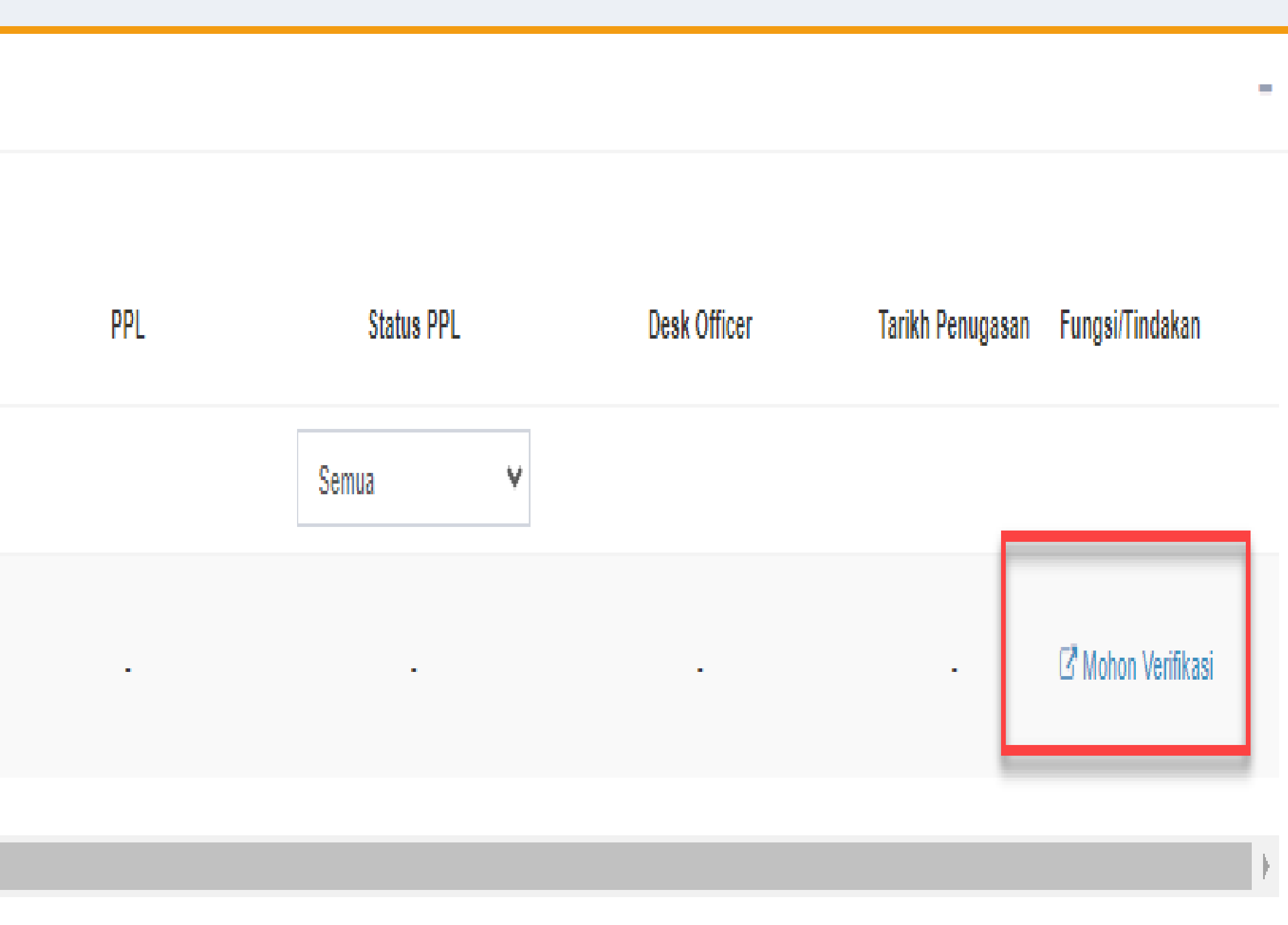

## Permohonan Lawatan PPL

#### PERMOHONAN VERIFIKASI PPL

ERIFIKASI PENILAIAN AKHIR

| Maklumat Permohonan                        |                                     |         |
|--------------------------------------------|-------------------------------------|---------|
| Kembali                                    |                                     |         |
| No. Kumpulan                               | PD5861-G452-002-2:2018-P23001-19180 |         |
| Tarikh Mula Latihan                        | 01/04/2023                          |         |
| Tarikh Tamat latihan                       | 30/09/2023                          |         |
| Pengajar                                   |                                     |         |
| No. K/P Pengajar                           |                                     | 20 hari |
| Coach                                      |                                     | 30 nan  |
| No. K/P Coach                              |                                     | PP      |
| Maldurant Taribb Cadagaran Danilaina Abbia |                                     |         |
| Maklumat Tarikn Cadangan Penilalan Aknir   |                                     |         |
| Kod / Nama CU : G452-002-2:2018-C08        |                                     |         |
|                                            |                                     | to      |
|                                            |                                     |         |

Tarikh hantar permohonan hendaklah sekurang-kurangnya 30 hari dari tarikh dipohon. 1. 2. Tarikh cadangan PPL hendaklah 7 hari sebelum atau 7 hari selepas tarikh tamat latihan.

## Personel : Penyelaras PL/SI

|                              | 🏶 Laman Utama > 🛞 Dashboard SLDN > 🗋 Senarai Pengambilan > Permohonan Penilaian Akhir |
|------------------------------|---------------------------------------------------------------------------------------|
|                              | -                                                                                     |
|                              |                                                                                       |
|                              |                                                                                       |
|                              |                                                                                       |
|                              |                                                                                       |
| daripada tarikh<br>_ dimohon |                                                                                       |
|                              |                                                                                       |
|                              |                                                                                       |
|                              |                                                                                       |
|                              |                                                                                       |
|                              |                                                                                       |

# Semakan status permohonan PPL

Personel : Pegawai JPK

## Semakan Status Permohonan Lawatan PPL

#### Update Rekod Cetakan SKM/DKM/DLKM

Update Rekod Cetakan PC

Pusat Bertauliah

Pentauliahan Program

Kemaskini Personel

Pengurusan Kursus

Permohonan Kuota

Perkongsian Syarikat

Status Cetakan PC

Status Cetakan SKM/DKM/DLKM

Kemaskini Personel PB Pool/ Kod Pusat PB Baharu

PB SLDN

Senarai Program Tauliah

Maklumat Pusat SLDN

#### Penilaian Perantis

Penilaian Kredit Program Penuh

\* Mengikut Tahap

\* Tahap Tunggal

Penilaian Kredit Program Micro Credential

\star CU

#### Permohonan Verifikasi PPL

\* Status Permohonan Verifikasi

\* Permohonan Verifikasi Penilaian Akhir

\* Permohonan Pra-Pembentangan Projek

\* Permohonan Verifikasi Penilaian Akhir &

Permohonan Ulang Nilai Verifikasi P

\* Status Permohonan Verifikasi

#### 1. Permohonan Verifikasi PPL > Status Permohonan Verifikasi.

## Personel : Penyelaras PL/SI

|              | JPK Wilayah                                           |
|--------------|-------------------------------------------------------|
|              | Senarai Sesi SLDN                                     |
|              | Senarai Tuntutan Insentif SLDN                        |
|              | Pendaftaran Perantis                                  |
|              |                                                       |
|              | Pendaftaran Ulang Nilai Perantis                      |
|              | Ulang Nilai Kredit Program Penuh                      |
|              | ✤ Mengikut Tahap                                      |
|              | ✤ Tahap Tunggal                                       |
|              | Ulang Nilai Kredit Program Micro Credential           |
|              | ★ CU                                                  |
|              |                                                       |
|              | Pengurusan Penugasan Verifikasi PPL                   |
|              | * Penugasan Verifikasi Penilaian Akhir                |
|              | * Penugasan Pra-Pembentangan Projek Akhir             |
| Akhir        | * Penugasan Verifikasi Penilaian Akhir & Projek Akhir |
| Projek Akhir | Pengurusan Penugasan Verifikasi PP                    |
| PL           | * Penugasan Verifikasi Penilaian Akhir                |
|              | * Penugasan Verifikasi Penilaian Akhir & Projek Akhir |

## Semakan Status Permohonan Lawatan PPL

#### PERMOHONAN VERIFIKASI PPL

SENARAI PERMOHONAN

| Latihan       Tarikh Cadangan       Tarikh Verifikasi       Tarikh Mohon       PPL       Status PPL       Desk Officer       Tarikh Penugasan       Fungsi/Tinda         - Tamati       Verifikasi (Mula - Tamati)       Tarikh Verifikasi       Tarikh Mohon       PPL       Semua       Image: Comparison of the comparison of the comparis | Senaral             | Permohonan Verifikasi                        | PPL                                            |              |     |                                                                                                    |                  |                  | -                  |
|----------------------------------------------------------------------------------------------------|---------------------|----------------------------------------------|------------------------------------------------|--------------|-----|----------------------------------------------------------------------------------------------------|------------------|------------------|--------------------|
| 17/03/2025 - 17/03/2025       22/02/2025 - 17/03/2025       13/02/2025       13/02/2025       13/02/2025       13/02/2025       13/02/2025       13/02/2025       13/02/2025       13/02/2025       13/02/2025       13/02/2025       13/02/2025       13/02/2025       13/02/2025       13/02/2025       13/02/2025       13/02/2025       13/02/2025       13/02/2025       13/02/2025       13/02/2025       13/02/2025       13/02/2025       13/02/2025       13/02/2025       13/02/2025       13/02/2025       13/02/2025       13/02/2025       13/02/2025       13/02/2025       13/02/2025       13/02/2025       13/02/2025       13/02/2025       13/02/2025       13/02/2025       13/02/2025       13/02/2025       13/02/2025       13/02/2025       13/02/2025       13/02/2025       13/02/2025       13/02/2025       13/02/2025       13/02/2025       13/02/2025       13/02/2025       13/02/2025       13/02/2025       13/02/2025       13/02/2025       13/02/2025       13/02/2025       13/02/2025       13/02/2025       13/02/2025       13/02/2025       13/02/2025       13/02/2025       13/02/2025       13/02/2025       13/02/2025       13/02/2025       13/02/2025       13/02/2025       13/02/2025       13/02/2025       13/02/2025       13/02/2025       13/02/2025       13/02/2025       13/02/2025       13/02/2025       13/02/2025 <th>Latihan<br/>- Tamat)</th> <th>Tarikh Cadangan<br/>Verifikasi (Mula - Tamat)</th> <th>Tarikh Verifikasi<br/>Ditetapkan (Mula - Tamat)</th> <th>Tarikh Mohon</th> <th>PPL</th> <th>Status PPL</th> <th>Desk Officer</th> <th>Tarikh Penugasan</th> <th>Fungsi/Tindakan</th>                                                                                                    | Latihan<br>- Tamat) | Tarikh Cadangan<br>Verifikasi (Mula - Tamat) | Tarikh Verifikasi<br>Ditetapkan (Mula - Tamat) | Tarikh Mohon | PPL | Status PPL                                                                                                    | Desk Officer     | Tarikh Penugasan | Fungsi/Tindakan    |
| Semual       Semual         17/03/2025 - 17/03/2025       22/02/2025 - 17/03/2025       13/02/2025       13/02/2025       13/02/2025       13/02/2025       13/02/2025       13/02/2025       13/02/2025       13/02/2025       13/02/2025       13/02/2025       13/02/2025       13/02/2025       13/02/2025       13/02/2025       13/02/2025       13/02/2025       13/02/2025       13/02/2025       13/02/2025       13/02/2025       13/02/2025       13/02/2025       13/02/2025       13/02/2025       13/02/2025       13/02/2025       13/02/2025       13/02/2025       13/02/2025       13/02/2025       13/02/2025       13/02/2025       13/02/2025       13/02/2025       13/02/2025       13/02/2025       13/02/2025       13/02/2025       13/02/2025       13/02/2025       13/02/2025       13/02/2025       13/02/2025       13/02/2025       13/02/2025       13/02/2025       13/02/2025       13/02/2025       13/02/2025       13/02/2025       13/02/2025       13/02/2025       13/02/2025       13/02/2025       13/02/2025       13/02/2025       13/02/2025       13/02/2025       13/02/2025       13/02/2025       13/02/2025       13/02/2025       13/02/2025       13/02/2025       13/02/2025       13/02/2025       13/02/2025       13/02/2025       13/02/2025       13/02/2025       13/02/2025       13/02/2025       13                                                                                                    |                     |                                              |                                                |              |     | Semua 🗸                                                                                                    |                  |                  |                    |
| Penugasan PPL Induk         Tunggu Terima - PPL         Terima Tugasan - PPL         Tolak Tugasan - PPL         Tolak Tugasan - PPL         Batal Penugasan - DO         Penlalaan Verifikasi - PPL         Pengesahan Verifikasi - DO         Selesai Penlalian - Belum Lengkap Kod Verifikasi         Pengesahan JPPS         Selesai Pengesahan         Penugasan Semula PPL - DO         Penugasan Semula PPL - PPL                                                                                                    | i/2024 -<br>3/2025  | 17/03/2025 - 17/03/2025                      | 22/02/2025 - 17/03/2025                        | 13/02/2025   |     | Semua<br>Deraf/Simpan<br>Penugasan PPL - DO<br>Penugasan PPL Induk<br>Tunggu Terima - PPL<br>Terima Tugasan - PPL<br>Tolak Tugasan - PPL<br>Batal Penugasan - DO<br>Penilaian Verifikasi - PPL<br>Pengesahan Verifikasi - DO<br>Selesai Penilaian - Belum Lengka<br>Pengesahan Senat Induk<br>Pengesahan JPPS<br>Selesai Pengesahan<br>Penugasan Semula PPL - DO<br>Penilaian Semula PPL - PPL | p Kod Verifikasi |                  | Slip Penugasan PPL |

#### 1. Permohonan Verifikasi PPL > Status Permohonan Verifikasi.

## Personel : Penyelaras PL/SI

🖀 Laman Utama 😕 🚯 Dashboard SLDN 😕 Senarai Permohonan